## Steps to connect to the WiFi

- 1. Connect to IEC-ACTES network
- 2. Open the browser to find a registration webpage
- 3. Create and account. You need to go to *Crea'n un*
- Introduce your Name and Surname and e-mail address (you need to be able to open your e-mail in the same device) from where you are registering.
  Type the password: J7S3C6
- 5. Accept the conditions and confirm
- 6. A window will pop-up and you must go to Start (*Inicia*).
- 7. Open your e-mail to access an e-mail you should receive with the information on your user name (xfs-\_\_)
- 8. Open the e-mail with format shown bellow and go to *clica aqui*

| d'Estudis<br>Catalans                           | re d'accés a la xarxa sense fils          |
|-------------------------------------------------|-------------------------------------------|
| Has sol·licitat l'accés amb les següents dades: |                                           |
| Nom i cognoms:                                  |                                           |
| Correu electrónic:                              |                                           |
| Contrasenya:                                    |                                           |
| Registre:                                       | 29-11-2022 11:02                          |
| Per confirmar o ret                             | outjar la sol·licitud <u>clica aquí</u> . |

- 9. A browser window will open where you need to select *Confirmar/Validar*
- 10. As soon as the e-mail and password are validated you can use the same credentials to connect to the network with any other device.